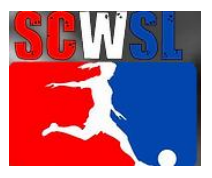

# TEAM SIDELINE REGISTRATION INSTRUCTIONS FOR NEW PLAYERS

If you are a returning player and registered through TeamSideline previously for a SCWSL team, you do not need to complete these steps. The team manager of the team you are joining will need to email the registrar the following information. The registrar will either let the team manager know if there is additional information needed or communicate directly with the player.

- Name
- Last team you played on

### What new players need to Register:

- Selfie on the devise you are using to register to upload to your profile
  - o No hats
  - No sunglasses
  - You should be the only person in the picture
  - Picture should not be from a distance
- Valid ID
  - Copy of a valid picture ID must be emailed to <u>scwslreg@gmail.com</u> to complete registration process
  - Player will be verified and then ID will be deleted

### Go to: scwsl.net

## Choose Sign In at the top left corner of the page

The below steps are only needed if you do not already have an account through Team Sideline

- Select "first time signing in to this site? Create new account."
- Complete process

### To Register

- Select "registration" from the home page
- <u>If you select "More Info" you can view program details and FAQs.</u> The FAQs will also show up on the final receipt.
- Select enroll
  - Add address
  - Add at least one phone number and select type (i.e. cell)
- Adding Items to your cart
  - Enrollee your name
  - Enrollment Type General
  - Program SCWSL
  - Offering select Division I or II
  - Select Add Enrollment
  - Select Proceed to Checkout
- Upload Picture
  - Follow instructions to add a picture
  - Select Next
- Select Team Name
- Read waiver and check that you have read and agree
- Checkout